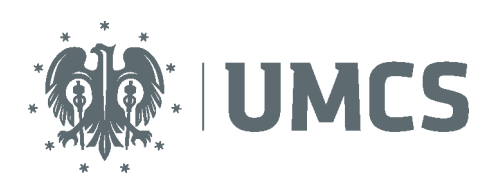

LubMAN UMCS

- 1. Aby zacząć korzystać z sieci eduroam należy najpierw zainstalować certyfikat publiczny (główny) CA-UMCS w systemie (certyfikat do pobrania ze strony)
- 2. Klikamy dwukrotnie lewym przyciskiem myszki na pliku pobranego certyfikatu (CA-UMCS.crt)

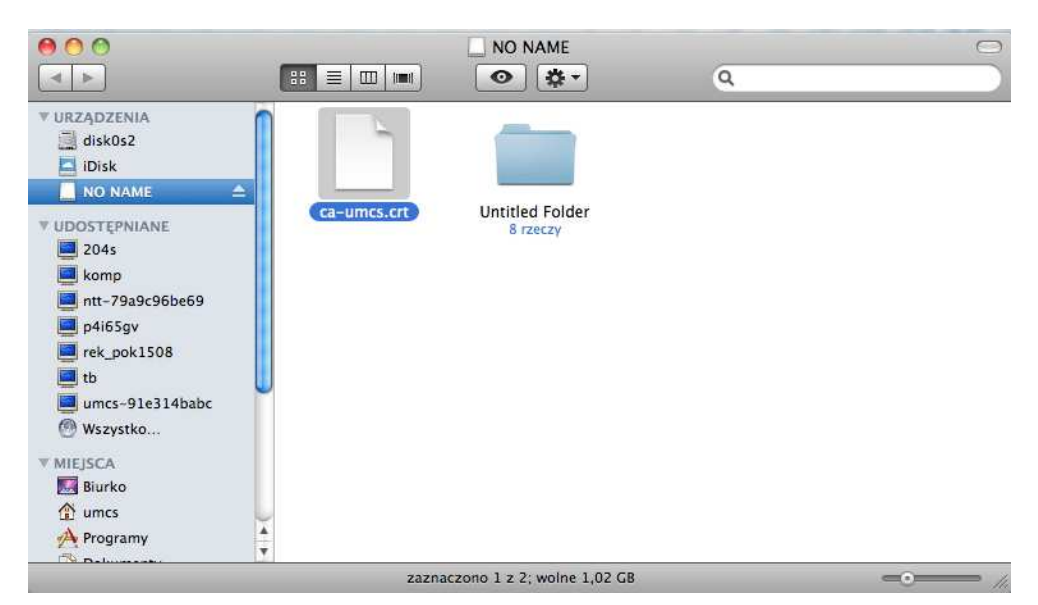

3. Uruchomi się "Dostęp do pęku kluczy" (Keychain Access) - Okno z informacją o wiarygodności certyfikatów CA-UMCS. Potwierdzamy klikając na "Zawsze ufaj"

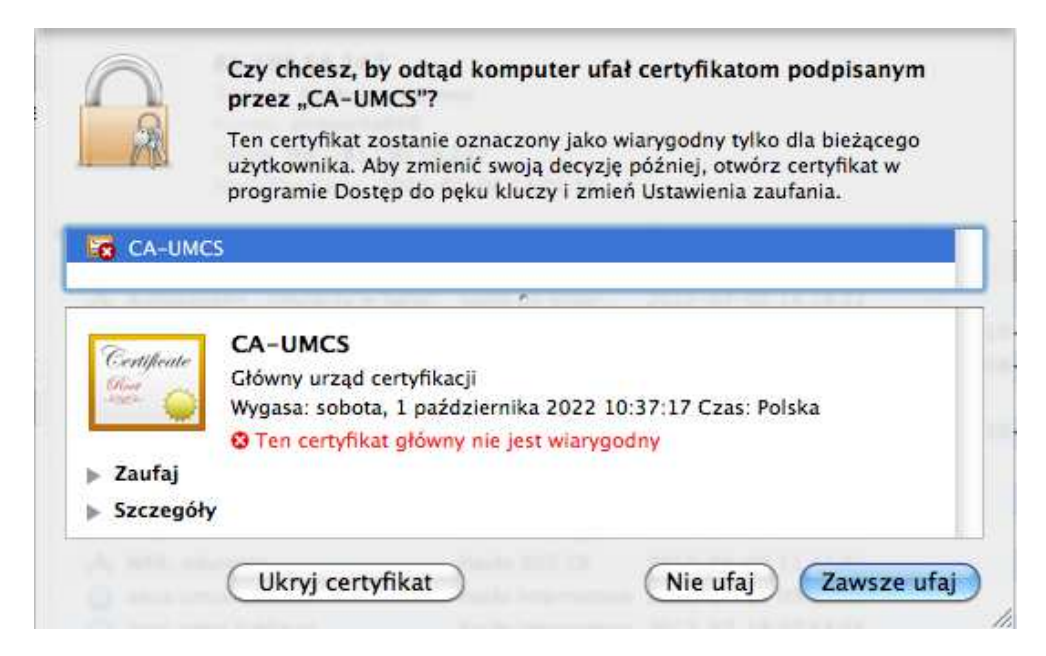

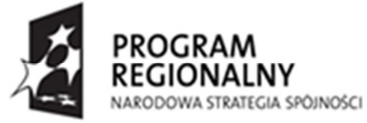

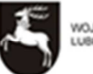

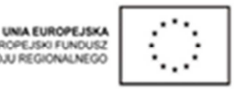

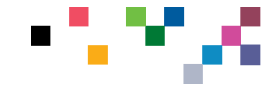

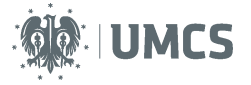

4. W celu załadowania certyfikatu konieczne jest podanie hasła użytkownika z uprawnieniami administratora do systemu OSX (domyślnie może to być Twoje hasło). Potwierdzamy "OK":

| Ustawienia   | ch zaufania certyfikatów. |
|--------------|---------------------------|
| Użytkownik:  | admin                     |
| Hasło:       |                           |
| Szczegóły    |                           |
| $\widehat{}$ | (Anuluj) (OK              |

5. Jeśli jeszcze nie mamy aktywnej sieci WiFi - włączamy ją "AirPort" i wybieramy sieć z identyfikatorem "eduroam"

| 9              | *                   | ()                         | ≜ ♦          | wt.                 | 11:22 | 2 q |               |
|----------------|---------------------|----------------------------|--------------|---------------------|-------|-----|---------------|
|                |                     | \<br>U                     |              |                     |       |     |               |
|                |                     |                            |              | Ð                   | ) 🕣   | *   | <u>(</u>      |
| Ai<br>W        | rPor<br>yłąc        | t: włą<br>z AirP           | czony<br>ort |                     |       |     |               |
| Ża             | dna                 | sieć                       | nie jest     | wybra               | ana   |     |               |
| ai             | rPoi                | nt-PR                      | OOutdo       | oor                 |       | -   | <u>.</u>      |
| ec             | luro                | am                         | >            |                     |       |     | (( <b>`</b> ; |
| ho             | owgl                | n1                         |              |                     |       |     | (;-           |
| lu             | b-h                 | enrykı                     | ruse         |                     |       |     | (;-           |
| lu             | b-p                 | erla-b                     | ernard       | ynska               |       |     | (;-           |
| lu             | b-sı                | ubsyd                      | ium          |                     |       |     | ÷             |
| lu             | b-z                 | dw-br                      | n            |                     |       |     | ÷             |
| lu             | bma                 | in-gra                     | indhot       | el                  |       |     | ÷             |
| po             | р                   |                            |              |                     |       |     | ÷             |
| ur             | ncs                 |                            |              |                     |       | 1   | ÷             |
| Pr<br>Ut<br>Of | zyłą<br>wór<br>twór | cz się<br>z sieć<br>z pref | do inr       | nej siec<br>e sieci | :i    |     |               |

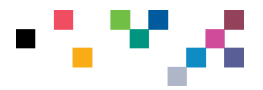

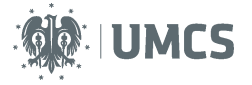

6. Po wybraniu sieci "eduroam" - po chwili pojawi się okno do dalszej konfiguracji w ktyrm podajemy użytkownika i hasło i zatwierdzamy klikając na OK.

UWAGA!!!

Nazwę użytkownika i hasło podajemy zgodnie z danymi z systemu logowania Eduroam Pracownicy w formacie login@eduroam.umcs.pl (login zgodnie z systemem logowania) Studenci w formacie xxxxxx@umcs.pl (xxxxxx nr albumu umieszczony na legitymacji studenckiej) Doktoranci w formacie xxxxxx@umcs.pl (xxxxxx nr legitymacji doktoranta)

| podać has   | iczyć się do sieci "eduroam", należy<br>ło. |
|-------------|---------------------------------------------|
| Użytkownik: | iksinskij@eduroam.umcs.pl                   |
| Hasło:      |                                             |
| 802.1X:     | Automatycznie                               |
|             | 🗹 Zapamiętaj tę sieć                        |

7. Konfiguracja zakończona, jeśli login oraz hasło zostały wpisane poprawnie, system powinien połączyć się z siecią eduroam.

| Ð                          | 1 13 🖇 🛜 |
|----------------------------|----------|
| AirPort: włączony          |          |
| Wyłącz AirPort             |          |
| √eduroam                   | A 🛜      |
| airPoint-PROOutdoor        | (()+     |
| lub-awnuk                  |          |
| lub-brkonsorcjum           |          |
| lub-cormay-leczynska       | A 🔶      |
| lub-godebskiego            | 0 1      |
| lub-henrykruse             | A 🛜      |
| lub-klonowic               |          |
| lub-kssp                   | 0        |
| lub-perla-bernardynska     | A 🔶      |
| lub-relaksowa              |          |
| lub-sl10                   |          |
| lub-subsydium              | چ ھ      |
| lub-zdw-bm                 | 0 🛜      |
| lubman-grandhotel          | 0 🔶      |
| рор                        | ([1-     |
| umcs                       | ((t      |
| Przyłącz się do innej siec | i        |
| Utwórz sieć                |          |
| Otwórz preferencje sieci.  |          |

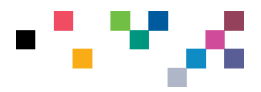